## WISNIOWSKI SPARK WI-FI BEÁLLÍTÁS CONNECTED APPLIKÁCIÓVAL

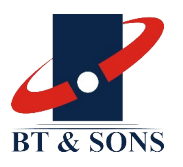

| 1. Töltse le az alkalmazást                                                                                                    |                                                                                                    | QR code a garázsk                                                                            | apun                                                                                           | Android                                                                              | iOS                                                                                                    |
|----------------------------------------------------------------------------------------------------|----------------------------------------------------------------------------------------------------|----------------------------------------------------------------------------------------------|------------------------------------------------------------------------------------------------|--------------------------------------------------------------------------------------|----------------------------------------------------------------------------------------------------|
| a kapun található QR kód segítsé<br><b>App Store</b> -ból, a <b>Google Play</b> -ről.                                                                                                    | gével az Apple                                                                                                  | *                                                                                            |                                                                                                |                                                                                      |                                                                                                    |
| 2. Belépés                                                                                                    |                                                                                                    | 3. Nyelv kivál                                                                               | asztása                                                                                        |                                                                                      | Ustawienia                                                                                                    |
| 1. Belépés<br>2. Folytatás Facebook/ Google/<br>Apple fiókkal                                                                                                    | Wishiowski                                                                                                    | 1. Beállítások<br>Lépjen az app<br>menüjébe                                                  | (Settings)<br>o beállítások                                                                    | Ustawienia apliacy<br>2014 Ustawienia apliacy<br>aportosikuj<br>Posti<br>Korve obkuj | Pow Diff (Mitneyes apility) Pow<br>Approximation<br>> Managements of the second second secon |
| 3. Folytatás e-mail fiókkal                                                                                                    |                                                                                                    | 2. Valasszon r<br>language / Je                                                              | ezyk aplikacji)                                                                                | Jasny<br>Witescje<br>Wilaczone                                                       | > Wincom >                                                                                                    |
| 4. Segítség a belépéshez                                                                                                    | Załoguj się     Sontymuuj z Facebook     G Kontymuuj z Google     Kontymuuj z Coogle     Kontymuuj przez e-mail | Jelenleg eléri<br>- angol<br>- lengyel<br>További nyelv                                      | z app nasznam<br>t.<br>nető nyelvek:<br>vek érkeznek a<br>tésekkel                             | Ume spikacji<br>Wijczyść dzine spikacji<br>pred 50060203                             | Język aplikacji     Se Angielaki      Polski     Więcej języków pojent się wkrótce                                                                                                    |
| 4. Új telepítési hely felvétele                                                                                                    |                                                                                                    |                                                                                              | 5. A tele                                                                                      | pítési helyet sikereser                                                              |                                                                                                    |
| 1. Nincs aktív telepítési hely<br>Ha nincs aktív telepítési hely<br>rögzítve, ezt az üzenetet látja<br>2. Új telepítés beállítása                                                                                                    | No choosen installation                                                                                         | New Installation     New Installation     Organization     House Street Roadion     Lan corr | <ul> <li>Add d</li> <li>Add d</li> <li>hozzáad</li> <li>új készü</li> <li>telepítés</li> </ul> | <b>ta</b><br>evices (Készülék<br>ása)<br>lék hozzáadása a<br>si helyhez.             |                                                                                                    |
| Kattintson az 'Set up new<br>installation' (Új telepítés<br>beállítása) gombra                                                                                                    |                                                                                                    | Time zone Europen/Warsaw (GMT+01) Instalation location (getone)                              | Készítse<br>és jelsza                                                                          | elő a Wi-Fi hálózat no<br>vát                                                        | evét Integration added<br>successfully!<br>Teadddwcre, prepare the local network<br>neme and gassword.                                                                                                    |
| 3. Adja meg az új telepítés<br>adatait<br>Nevezze el az új telepítést,<br>valamint válasszon színt a<br>megjelenéshez, állítsa be az<br>időzónát (pl. Budapest)                                                                                                    | Com Kanahy Usa                                                                                                  | Presse enter a location                                                                      | Ha nem<br>terméke<br>visszaté                                                                  | kíván azonnal hozzáa<br>t a telepítési helyhez<br>rhet a kezdőlapra                  | dni           Add devices           Skip configuration                                                                                                    |
| 4. Kattintson a 'Next' (Folytatás)                                                                                                    | gombra                                                                                                    |                                                                                              |                                                                                                |                                                                                      |                                                                                                    |
| <ul> <li>6. Bluetooth eszközök keresése</li> <li>1. Elérhető készülékek keresése<br/>Kattintson a 'Search for available<br/>(Elérhető eszközök keresése) gor<br/>a telefon megkeresse a közelben<br/>kompatibilis Bluetooth eszközöke<br/>garázskapu motor.</li> <li>2. Készülék kiválasztása<br/>Vállassza ki a motort amit hozzá a<br/>adni az alkalmazáshoz</li> </ul> | devices'<br>nbra, hogy<br>található<br>et, mint a<br>szeretne                                                   | devices<br>Exerch for excitable devices<br>1<br>2.                                           | <b>Készülék hozzáac</b><br>Kezdje el a folyan<br>attintson a 'Start'<br>Kövesse az utasít      | <b>lása</b><br>natot<br>gombra.<br>ásokat                                            | <image/> <section-header><section-header><section-header><section-header><section-header><section-header><section-header><section-header></section-header></section-header></section-header></section-header></section-header></section-header></section-header></section-header>                                                                                                    |

BT & SONS Kft. H-4481 Nyíregyháza Mogyoró u. 2. adószám 12462898-2-15 EU VAT nr. HU12462898 tel. +36 42 445 732 // +36 20 942 8703 e-mail info@btandsons.hu web www.btas.hu // www.lengyelkapu.hu bank Raiffeisen Bank Zrt. HUF 12042809 01667939 00100002 EUR HU87 12042809 01667939 01000008

## WISNIOWSKI SPARK WI-FI BEÁLLÍTÁS CONNECTED APPLIKÁCIÓVAL

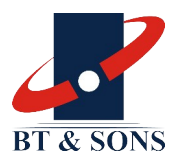

| 8. Biztonsági információk<br>Olvassuk el a termék<br>használatára vonatkozó<br>biztonsági információkat, é<br>lépjünk tovább a 'Confirm'<br>gombbal. | S                                                              | 9. Párosít<br>motort<br>1. Erősítsi<br>Tartsuk n<br>gombját<br>nyomjuk<br>burkolat<br>gombot. | suk a Wisniows<br>k meg a páros<br>yomva a távirái<br>6 mp-ig vagy<br>meg a fehér<br>alatt a RADIO                               | ski<br>titást<br>nyító<br>Press and hold the programmed button on<br>the remote for 6 seconds | How to add WISNIOWSKI drive unit?  Press the RADIO button, the drive unit will enter pairing mode      for a state of the state of the state of |
|----------------------------------------------------------------------------------------------------|----------------------------------------------------------------|-----------------------------------------------------------------------------------------------|----------------------------------------------------------------------------------------------------|-----------------------------------------------------------------------------------------------|----------------------------------------------------------------------------------------------------|
| 10. A termék beazonosítása                                                                                                    | 1                                                              |                                                                                               | 11.                                                                                                    | . A helyi hálózat beállítása                                                                  |                                                                                                    |
| 1. Adatok igazolása<br>Ellenőrizze, hogy a megfele<br>képernyőn                                                                                      | C Device identification                                        | 0 1. Ka                                                                                       | Wi-Fi hálózat neve<br>attintson a nagyító ikonra az<br>érhető hálózatok listájáért.                                              | Network configuration                                                                         |                                                                                                    |
| <ol> <li>Nev megadasa</li> <li>A 'Name' (Név) mezőbe beírhat egy olyan nevet ami<br/>pontosan leírja a készüléket.</li> </ol>                        |                                                                | server<br>smartAWSC-1080<br>Device type<br>CateModule                                         | Adja meg a hálózat jelszavát.                                                                                                    |                                                                                               | S)                                                                                                    |
| <ol> <li>A készülék típusának kiva<br/>Ellenőrizze, hogy a megfele<br/>a mezőben (pl. GateModule</li> </ol>                                          | l-e                                                            | go                                                                                            | ombra.                                                                                                    |                                                                                               |                                                                                                    |
| 4. Azonosítás<br>Kattintson az 'Identify' (Azo                                                                                                    | onosítás) gombra                                               | tify 4                                                                                        |                                                                                                    | Next 3                                                                                        |                                                                                                    |
| 5. Kattintson a 'Next' (Folyt                                                                                                    | atás) gombra                                                   |                                                                                               |                                                                                                    |                                                                                               |                                                                                                    |
| 12. A készülék regisztrációja                                                                                                    |                                                                |                                                                                               | 13. A készülél                                                                                                    | k telepítése kész                                                                             |                                                                                                    |
| 1. Csatlakozás a Wi-Fi-hez                                                                                                    | S Connect                                                      | ing to Wifi                                                                                   | 1. Visszaigazo<br>A motor lámi                                                                                                   | olás<br>pája többször felvillan jelezve                                                       | The drive logit should turn on several times                                                                                                    |
| 3. A készülék regisztrációja                                                                                                    | sagos kapcsolat letrenozasa<br>ülék regisztrációja a felhőben. |                                                                                               | 2. Másik kész                                                                                                    | zülék hozzáadása                                                                              |                                                                                                    |
| 4. A beállítások elmentése                                                                                                    |                                                                |                                                                                               | Kattintson az 'Add another device' (másik<br>készülék hozzáadása) gombra, ha több<br>készüléket is a telepítési belyboz szorotno |                                                                                               |                                                                                                    |
| Ha a folyamat elakad kattintson a 'Try<br>again' (Próbálja újra) gombra. Ha meg                                                                      |                                                                |                                                                                               | adni.                                                                                                    |                                                                                               |                                                                                                    |
| akarja állítani a folyamatot, kattintson a<br>'Back' (Vissza) gombra                                                                                 |                                                                |                                                                                               | 3. Kész<br>Válassza a 'D<br>gombot, ha b                                                                                         | one' vagy 'Ready' (Kész)<br>pefelyezte a telepítést.                                          | Add another device 2                                                                                                    |
| Műszaki adatok                                                                                                    | megnevez<br>áramfogyaszt<br>adattovábbít                       | tés <b>smartAWSC c</b><br>tás <b>1,2 W</b><br>tás <b>Wi-Fi 2,4 GHz</b>                        | card<br>c b/g/n                                                                                                    | jelerősség<br>hőmérsékleti tartomány<br>telepítés módja                                       | ERP < 20 mW<br>- 10 + 55°C<br>USART csatlakozó                                                                                                    |

tel. +36 42 445 732 // +36 20 942 8703 e-mail info@btandsons.hu web www.btas.hu // www.lengyelkapu.hu bank Raiffeisen Bank Zrt. HUF 12042809 01667939 00100002 EUR HU87 12042809 01667939 01000008